Fast Ethernet Smart Converter

SFC-200MF

# 사용설명서

주식회사 솔텍

### 사용하시기 전에

저희 제품을 이용해 주셔서 감사합니다.

본 제품은 주식회사 솔텍에서 개발한 SFC-200MF 로 Fast Ethernet Smart Converter 입니다.

본 제품은 국내 전자파 장애 검정을 취득하였습니다. 본 제품은 AC 100-240V(Free Volt)로 별도의 전압 조정이 필요 없습니다.

본 사용 안내서는 SFC-200MF의 설치 및 운용에 관한 설명서 입니다.

구매하신 제품에 대한 문의나 궁금한 사항이 있으신 분은 본 사용 안내서를 참 조하거나, 주식회사 솔텍의 Web Site 를 방문하시거나, 제품을 구입하신 곳이나 주식회사 솔텍으로 연락하여 주시기 바랍니다.

본 사용 안내서는 제품의 기능향상이나 인쇄오류의 정정 등으로 인해 예고 없 이 내용이 변경 될 수 있습니다.

주식회사 솔텍 본사: 서울시 영등포구 당산로 41 길 11, 더블유동 1702 호 TEL: (02)701-8100 FAX: (02)701-6200 e-mail: soltech@soltech.co.kr Web Site: www.soltech.co.kr

## 목 차

`

| 사용하시기 전에                              | 1  |
|---------------------------------------|----|
| 본 제품의 특징                              | 3  |
| Features                              | 4  |
| 1. Hardware 사양                        | 5  |
| 2. 표시장치(LEDs)                         | 6  |
| 3. 내용물                                | 7  |
| 4. 설치                                 | 8  |
| 4-1. 광컨버터 설치                          | 8  |
| 5. NETWORK 연결                         | 9  |
| 5-1.PC등의 단말에 연결                       | 9  |
| 5-2. 네트워크 그룹간 연결                      | 9  |
| 6. ScanManager                        | 10 |
| 6-1. ScanManager 설치                   | 10 |
| 7. Web Management                     | 11 |
| 7-1. Web Login                        | 11 |
| ~                                     |    |
| 7-16. Configuration Backup / Recovery | 25 |
| 8. Media Converter Center             | 26 |
| 8-1. SFC-RACK/12                      | 26 |
| 8-2. SFC-RACK/16                      | 27 |
| 8-3. 설치                               | 28 |

[사용자 안내문]

A 급 기기(업무용 방송통신기기)

이 기기는 업무용(A 급)으로 전자파적합등록을 한 기기이오니 판매 자 또는 사용자는 이 점을 주의하시기 바라며, 가정외의 지역에서 사용하는 것을 목적으로 합니다.

[방송 통신기기 인증 표시]

| E 3         |                  |
|-------------|------------------|
| 기기의 명칭(모델명) | 광링크(SFC200MF***) |
| 인증 받은 자의 상호 | (주)솔텍            |
| 제조년월        | 장비 라벨에 표기        |
| 제조자 / 제조국가  | (주)솔텍 / 한국       |

### 본 제품의 특징

Fiber Optic Media Converter 는 Ethernet 또는 Fast Ethernet 에서 넓은 대역폭 과 안정적인 장거리 데이터 전송을 위한 광케이블과 UTP 케이블의 연결에 필 요한 컨버터 입니다.

SFC-200MF 는 10/100Base-TX Port 와 100Base-FX 를 지원하는 SFP Port 를 갖 추고 있습니다.

본 제품의 RJ-45 Port 는 연결된 단말장치와의 10Mbps 혹은 100Mbps 의 속도 와 Full 혹은 Half Duplex 연결을 자동으로 감지하여(Auto-Sensing) 각 Port 에 최대 200Mbps 의 Dedicate 된 Bandwidth 를 제공합니다. 또한 Automatic MDI/MDI-X 기능으로 Crossover 케이블 없이 Straight 케이블 로 UpLink 연결이 가능 합니다.

본 제품의 SFP Port 는 SFP spec 에 따라 멀티모드 SFP 일 경우 2km, 싱글모드 SFP 일 경우 20, 40, 80, 100km 까지 랜 스위치 허브, 허브와 파일서버, 클라이 언트간의 거리를 확보할 수 있습니다.

본 제품은 설치와 사용이 매우 간단하여 보통의 Ethernet Hub 와 같이 Network Cable 을 연결하는 것만으로 설치하여 사용할 수 있습니다. 그리고 관리가 매우 간단하여 전면에 표시된 System Power 와 Port 의 Link/ Activity/Speed/Duplex 표시만으로 동작과 오류상태를 확인할 수 있습니다.

### Features

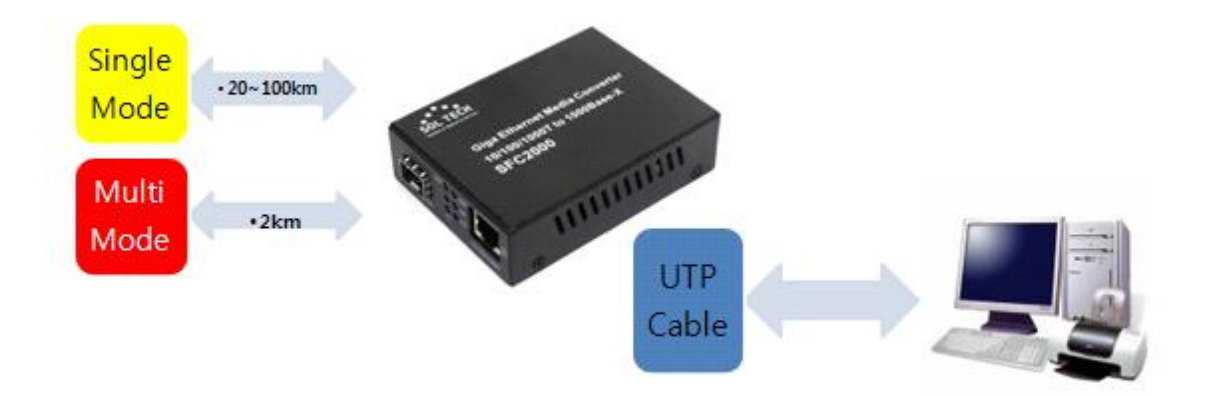

- IEEE802.3u 100BaseTX/FX 와 IEEE802.3 표준지원
- 10Mbps/100Mbps 전송속도 자동감지/자동설정(AutoNegotiation)
- Full Duplex 및 Half Duplex 지원
- UpLink UTP Cable Auto-MDIX 자동감지
- 네트워크 상태를 모니터링 할 수 있는 Power, Act, Link 표시용 LED
- 외장형 전원공급장치(SMPS)
- 내장형 전원공급장치 및 DC 전원 지원

### 1. Hardware 사양

#### ● Ethernet 규격

IEEE802.3U Fast Ethernet 100Base-TX and 100Base FX standards

• Connectors : RJ45-STP 와 Fiber SFP port

#### • Cable

- UTP : Cat.5 UTP/STP
- Fiber : 50/125µm, 62.5/125µm Multimode Fiber 8.3~10/125µm Singlemode Fiber

#### • Data Transfer Rate

- UTP : 10Mbps/100Mbps
- Fiber : 100Mbps
- **Operating Temperature** : 0°C to 60°C
- Humidity : 5% to 95%

#### • Power

- AC/DC Adaptor : DC5V, 2.0A SMPS

- 전원 내장형 : 110-240VAC 50/60Hz

#### • Size

94 mm (W) x 71 mm (D) x 26mm (H) 118 mm (W) x 184 mm (D) x 34mm (H) (전원내장형)

#### ● 상태 표시

Power On 표시 Link/Activity/Speed/Duplex/CPU표시

### 2. 표시장치(LEDs)

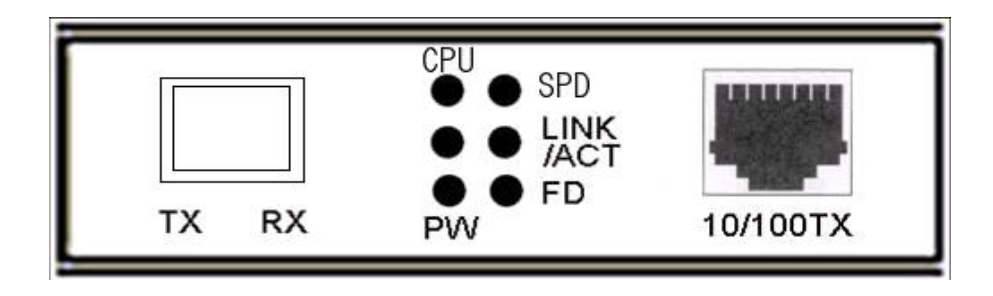

아답터의 AC 전원 플러그를 꼽은 후 DC 플러그를 미디어 컨버터에 연결하면 모든 LED 가 셀프 테스트를 위해 한번 깜빡이고 난 후 PW 와 CPU 만 녹색으로 점등된 상태가 됩니다.

#### ● LEDs

| 1 CPU | : 내부 | CPU 동 <sup>2</sup> | 작 시 | 항상 | 점등 |
|-------|------|--------------------|-----|----|----|
|-------|------|--------------------|-----|----|----|

- ② SPD : UTP 연결장비가 100Mbps 모드 일 때 점등
- ③ LINK/ACT(왼쪽): Fiber 케이블 연결이 상대측과 정상일 때 점등

   FX 포트로 데이터 전송중 일 때 깜박임
- ④ LINK/ACT(오른쪽): UTP 케이블 연결이 상대측과 정상일 때 점등 TX 포트로 데이터 전송중 일 때 깜박임
- ⑤ FD: TX 포트에 연결된 장비가 Full Duplex 모드인 경우 점등<br/>Half Duplex 모드일때 꺼짐 Collision 발생시 깜박임
- ⑥ PW : DC 전원이 정상일 때 점등

### 3. 내용물

•

본 제품은 다음과 같이 구성되어 있습니다.

- ① SFC200MF 본체
- ② AC/DC Adaptor\* 전원내장형 220VAC 입력 용 Power Cord
- ③ 사용자 설명서

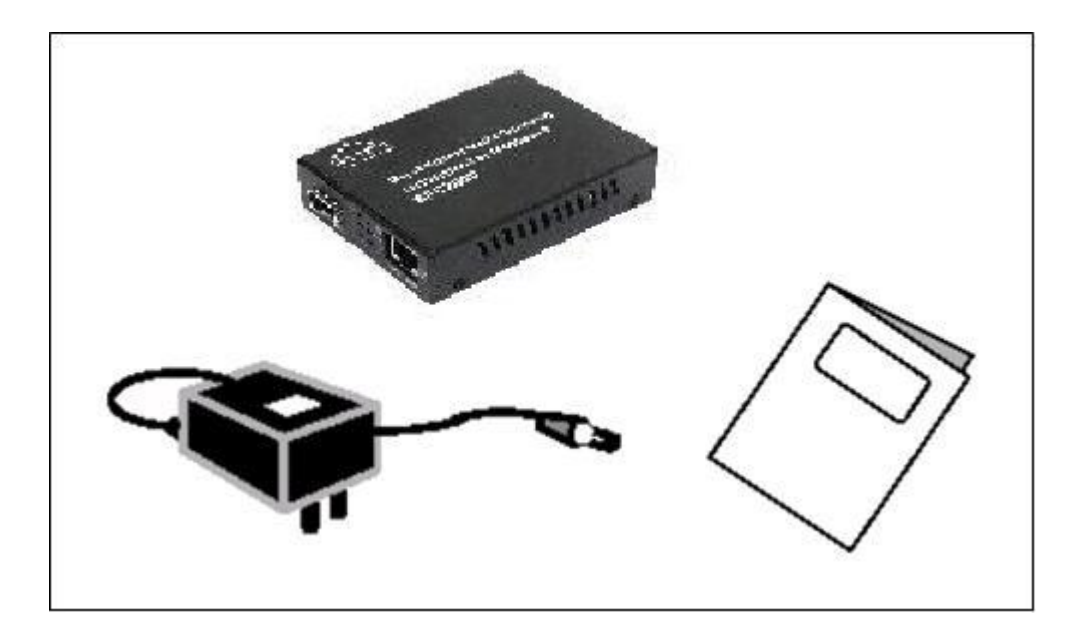

### 4. 설 치

#### 4-1. 광컨버터 설치

제품의 수평을 유지시킨 상태로 안정된 위치에 놓습니다. 특히 측면의 방열용 구멍을 막지 않도록 하며 먼지와 물 등의 액체가 많은 장소와 그리고 고온 다습한 장소에 설치하지 않도록 주의합니다.

- ① AC/DC 아답터의 DC 잭을 SFC200MF 본체후면의 DC IN 입력에 연결합니다.
- ② AC/DC 아답터를 AC 전원 콘센트에 연결합니다.
   \* AC 전원 110~220VAC, 50/60Hz
- ③ 광컨버터의 PWR LED, FX LED 가 점등 되었는지 확인합니다.
- ④ SFC200MF 의 SFP 포트에 SFP 를 딸칵 소리가 날 때 까지 삽입 합니다.
   광케이블을 SFP 에 연결합니다.
   광케이블 연결 후 LINK/ACT(FX) LED 가 점등 되었는지 확인합니다.
- ⑤ UTP 케이블을 RJ-45(TX)포트에 연결합니다. AUTO-MDIX 기능을 지원하므로 HUB 에 연결할때 크로스케이블을 사용하지 않아도 됩니다.
- ⑥ 정상적으로 연결되었는지 LED 상태를 확인합니다.
- ⑦ Ping 테스트로 네트워크 연결상태를 확인합니다.

•

### 5. Network 연결

#### 5-1. PC 등의 단말에 연결

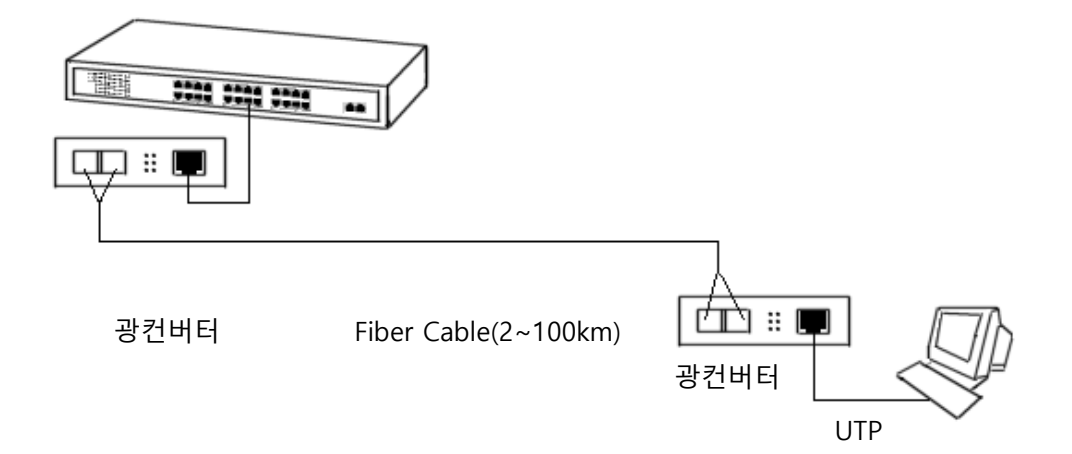

#### 5-2. 네트워크 그룹간 연결

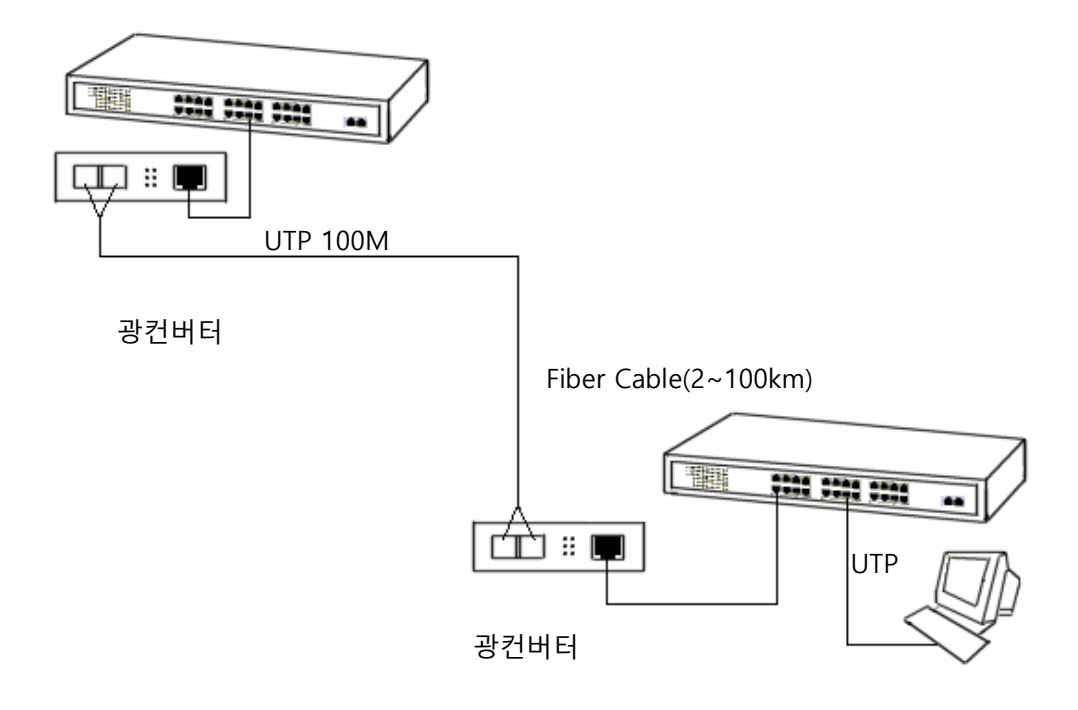

### 6. ScanManager

#### 6-1. ScanManager 설치

컨버터의 RJ45 포트와 PC 의 랜 카드와 연결하고, ㈜솔텍 홈페이지에 있는 "WinPcap\_4\_1\_2.exe"와 를 PC 에 설치하고 "ScanManager.exe" 를 바탕화면에 다운로드 하여 실행 시킵니다. (자료위치 = www.soltech.co.kr, 문의 : 02-701-8100)

| 🖴 ScanManager    | v1.1     |                      |                          |                |         |         |              | ×               |
|------------------|----------|----------------------|--------------------------|----------------|---------|---------|--------------|-----------------|
| 1 Interface      | Attansic | 12 East Ethernet Con | troller (Microsoft's Pa  | acket Schedule | a 🗸     |         |              |                 |
|                  | Attansic | 12 Fast Ethernet Con | itroller (Microsoft's Pa | acket Schedule | 1       |         |              |                 |
| Description      |          |                      |                          |                |         |         | 4            | 검색              |
| 5 Device         |          |                      |                          |                |         |         | 3            |                 |
| IP Address       | 192      | . 168 . 10 . 203     | 3                        |                |         |         |              |                 |
| Sub Mask         | 255      | . 255 . 255 . 0      | 🗌 Auto IF                | Address Incre  | ment    |         | (H)          | WEB             |
| Gateway          | 192      | . 168 . 10 . 1       |                          |                |         |         | L            | 종료              |
|                  |          |                      |                          |                |         |         |              |                 |
| No MAC Addres    | s        | IP Address           | Mask Address             | S-Ring         | Model   | Version | Gateway      | Location        |
| 1 00:21:6D:00    | :04:71   | 192.168.10.200       | 255.255.255.0            | Disable        | SFC800  | 2.2.7   | 192.168.10.1 | Sol-tough guy S |
| 2 00:21:6D:00    | :0D:0A   | 192.168.10.207       | 255.255.255.0            | Disable        | SFC800  | 2.2.7   | 192.168.10.1 | KIM             |
| 📃 3 00:21:6D:00  | :00:BD   | 192.168.10.201       | 255.255.255.0            | M(9,10)        | SFC800  | 2.1.6   | 192.168.10.1 |                 |
| 4 00:21:6D:F0    | :00:98   | 192.168.10.202       | 255.255.255.0            | Disable        | SEC500M | 1.0.0   | 192.168.10.1 | SolTech         |
| 5 00:21:6D:F0    | :00:95   | 192.168.10.203       | 255.255.255.0            | Disable        | SEC500M | 1.0.0   | 192.168.10.1 | KIM             |
|                  |          |                      |                          |                |         |         |              |                 |
|                  |          |                      |                          |                |         |         |              |                 |
|                  |          |                      |                          |                |         |         |              |                 |
|                  |          |                      |                          |                |         |         |              |                 |
|                  |          |                      |                          |                |         |         |              |                 |
|                  |          |                      |                          |                |         |         |              |                 |
|                  |          |                      |                          |                |         |         |              |                 |
|                  |          |                      |                          |                |         |         |              |                 |
|                  |          |                      |                          |                |         |         |              |                 |
|                  |          |                      |                          |                |         |         |              |                 |
|                  |          |                      |                          |                |         |         |              |                 |
| Faund F Davidson |          | I                    |                          |                |         | T'      |              |                 |

① Interface : PC 에 설치된 랜 카드를 선택합니다.

- ② 검색 : "검색" 누르면 하단에 PC와 연결된 솔텍 장비를 찾을 수 있습니다.
- ③ IP 설정 : IP 를 변경하고자 하는 장비목록에 체크를 한 후 IP Address 를 변경하고 우측상단의 IP 설정 버튼을 누릅니다.
- ④ WEB: 접속하려는 장비를 더블클릭 하거나, 선택 한 후 WEB 버튼을 누릅니다.
- ⑤ Device : 선택된 장비의 IP Address, Sub Mask, Gateway 를 나타냅니다.

#### 7. WEB Management

#### 7.1 WEB Login

SFC200MF 의 WEB 관리시스템은 다음과 같이 설정합니다.

- (1) WEB 설정을 하려면 SFC200M 의 IP 주소를 알고 있어야 합니다.
- (2) 제공된 랜 케이블을 사용하여 SFC200MF의 LAN과 PC의 LAN을 연결합니다.
- (3) SFC200MF의 IP주소로 WEB 접속을 시도합니다.
- (4) 기본 IP 주소 및 ID는 다음과 같습니다.
  - IP Address : 192.168.10.100

Subnet Mask: 255.255.255.0

Gateway : 192.168.10.1

Login ID : admin

Login Password : admin

### 7.2 WEB 화면 구성

| SFC200M Fast Ethe                                        | rnet Smart Converter  |                        |
|----------------------------------------------------------|-----------------------|------------------------|
| Administrator     Local Management     Remote Management | System Status         |                        |
| Loop Back Test                                           | MAC Address           | 00:21:6D:F0:00:95:     |
| Security     Snmp Trap Server                            | IP Address            | 192.168.10.201         |
| Configuration                                            | Subnet Mask           | 255.255.255.0          |
| Backup/Recovery                                          | Gateway               | 192.168.10.1           |
| v Logout                                                 | Number of Ports       | 2                      |
|                                                          | Maximum Packet Length | 2046 Bytes             |
|                                                          | System Version        | Soltech_SFC200M_v1.0.0 |
|                                                          |                       |                        |

### 7.3 Home

| system Statu:  System Statu:  System | SFC200M Fast Et                                 | hernet Smart Converter |                         |
|----------------------------------------------------------------------------------------------------|-------------------------------------------------|------------------------|-------------------------|
| System Statuif                  System Name                 System Name                 System Name                 System Name                 System Name                 System Name                 System Name                 System Name                 System Name                 System Name                 System Name                 System Name                 AuthentCation             Configuration                 Configuration                 Load defaut settem                 Load defaut settem                 Reset Device                 Raset Device                 Raset Device                 Raset Device                 Back Test                 Data Test                 prap Server                 Grunding             unfRecovery                 System Version                 Aut                                                                                                    | ministrator                                     | System Status          |                         |
| > System P       MAC Address       00.21:6D:F0:00:95:         Configuration       IP Address       192:168:10.201         Configuration       Configuration       Subnet Mask       255:255:255:0         > Load defait stemp       Gateway       192:168:10.1         > Resc Device       Number of Ports       2         all Management       Oote Management       2046 Bytes         Detac K Test       System Version       Sottech_SFC200M_v10.0         urity       p Tap Server       System Version       Sottech_SFC200M_v10.0                                                                                                    | System Status                                   |                        |                         |
| Sestern IP<br>Configuration     00216D F000.95.       Authentication<br>Configuration     IP Address     192.168.10.201       Load defuit sterng     Subnet Mask     255.255.255.0       Load defuit sterng     Gateway     192.168.10.1       I Management<br>Note Management<br>Note Management<br>P Tap Server<br>Iguration<br>gurRecorey     Maximum Packet Length     2046 Bytes                                                                                                    | Configuration                                   |                        |                         |
| • Adhenication<br>Configuration<br>Configuration       IP Address       192.168.10.201         • Laad defuit setting       255.255.0         • Laad defuit setting       192.168.10.1         • Rese Device       Number of Ports       2         • Management<br>det Management<br>det Management       2046 Bytes         • Beck Teat       System Version       Soltech_SFC200M_v1 0.0         • Int part Server<br>liggrafion<br>gupRecovery                                                                                                    | <ul> <li>System IP<br/>Configuration</li> </ul> | MAC Address            | 00:21:6D:F0:00:95:      |
| Condiguitation       Subnet Mask       255.255.0         I.dad defut seting       192.168.10.1         Recel Darke       Number of Ports       2         I.Management<br>ote Management<br>Back Test       2406 Bytes         It Management<br>ote Management<br>ote Management       2046 Bytes         It Management<br>ote Management       System Version       Soltech_SFC200M_v1 0.0         It y       It applies       It applies         It garston<br>up Recovery<br>ut       It applies       It applies                                                                                                    | <ul> <li>Authentication</li> </ul>              | IP Address             | 192.168.10.201          |
| • Finware Usade     9       • Finware Usade     9       • Reset Davice     Number of Ports       • Reset Davice     2       • Maximum Packet Length     2046 Bytes       • Back Test     Sottech_SFC200M_v10.0                                                                                                    | Configuration                                   | Subnet Mask            | 255.255.255.0           |
| • Reset Device     Number of Ports     2       at Management     2046 Bytes       back Test     System Version       back Test     Soltech_SFC200M_v1.0.0                                                                                                    | Firmware Update                                 | Gateway                | 192.168.10.1            |
| al Management<br>tote Management<br>p Back Test<br>urity<br>p Trap Server<br>figuration<br>mp/Recovery<br>aut                                                                                                    | Reset Device                                    | Number of Ports        | 2                       |
| Interfampment     Extrem       pBackTest     System Version       pTap Server<br>Inguration<br>unity       put                                                                                                    | al Management                                   | Maximum Packet Length  | 2046 Bytes              |
| plack test System Version SolieCH_SPC200M_V1.0.0 SolieCH_SPC200M_V1.0.0                                                                                                    | note Management                                 | Cystem Version         |                         |
| uny<br>np Trap Sever<br>figuration<br>put<br>ut                                                                                                    | op Back Test                                    | System version         | Solitech_SFC200M_V1.0.0 |
| aut                                                                                                    | unny<br>an Tran Server                          |                        |                         |
| out                                                                                                    | ifiguration<br>kup/Recovery                     |                        |                         |
|                                                                                                    | gout                                            |                        |                         |
|                                                                                                    |                                                 |                        |                         |
|                                                                                                    |                                                 |                        |                         |
|                                                                                                    |                                                 |                        |                         |
|                                                                                                    |                                                 |                        |                         |

SFC200MF 의 네트웍 설정상태를 표시합니다.

MAC Address : MAC Address 주소를 표시합니다 IP Address : IP 주소를 표시합니다 Subnet Mask: Subnet Mask 주소를 표시합니다 Gateway: Gateway 주소를 표시합니다 Number of Ports : Port 수를 표시 합니다 Maximum Packet Length : 최대 2046byte 지원 System Version : S/W 버전정보를 나타냅니다

•

### 7.4 System Name

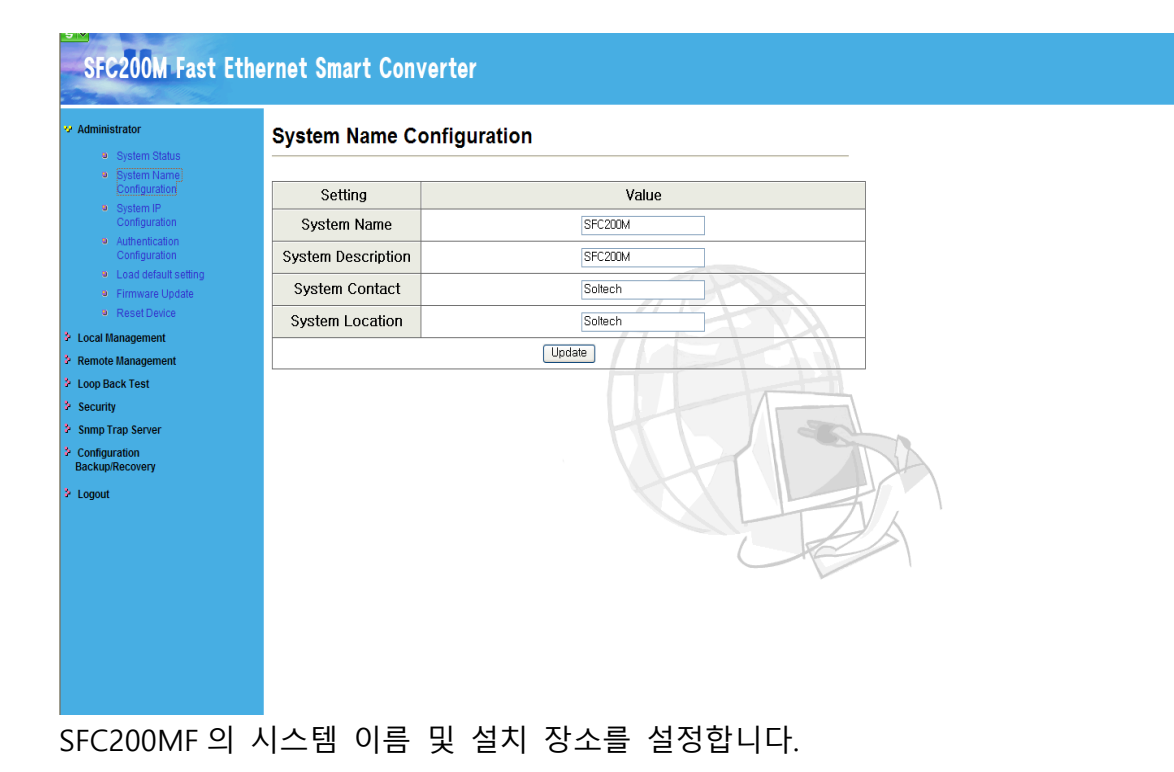

### 7.5 IP Configuration

| SFC200M Fast Et                                                   | hernet Smart Convert | er                   |
|-------------------------------------------------------------------|----------------------|----------------------|
| <ul> <li>Administrator</li> <li>System Status</li> </ul>          | System IP Configura  | ation                |
| System Name     Configuration                                     | Setting              | Value                |
| Configuration                                                     | IP Address           | 192   168   10   201 |
| <ul> <li>Autnentication</li> <li>Configuration</li> </ul>         | Subnet Mask          | 255 255 255 0        |
| <ul> <li>Load default setting</li> <li>Firmware Update</li> </ul> | Gateway              | 192   168   10   1   |
| Reset Device                                                      | IP Configure         | ⊙ Static ○ DHCP      |
| Local Management     Remote Management                            |                      | Update               |
| Loop Back Test                                                    | -                    |                      |
| Security                                                          |                      |                      |
| <ul> <li>Snmp Trap Server</li> <li>Configuration</li> </ul>       |                      |                      |
| Backup/Recovery                                                   |                      |                      |
| Eogout                                                            |                      |                      |
|                                                                   |                      |                      |
|                                                                   |                      |                      |
|                                                                   |                      |                      |
|                                                                   |                      |                      |
|                                                                   |                      |                      |
|                                                                   |                      |                      |
|                                                                   |                      |                      |

SFC200MF의 IP구성을 설정합니다.

IP Address - IP Address 를 설정합니다. Subnet Mask - Subnet Mask 를 설정합니다. Gateway- 기본 Gateway 주소를 설정합니다. IP Configure : DHCP - DHCP Client 로 외부 DHCP 서버로부터 IP 를 받아옵니다. Static - 설정된 IP 주소로 설정합니다.

### 7.6 Authentication Configuration

| System Status     System Name     Configuration     System IP     Configuration     Authentication     Configuration     Load default setting     Firmware Update     Rest Derice     Load Management     Setting     Value     Value   |     |
|----------------------------------------------------------------------------------------------------|-----|
| Setting Value     Value     Setting Value     Username admin max:15     Password     Configuration     Inmware Update     Reset Decide     Value     Username admin max:15     Password     Configuration     Port Configuration     Bandwidth Control     Username & Password can only use 'a-z'.'A-Z'.'D-S'.'.'.'.                                                                                                    |     |
| System P     Configuration     Authentication     Configuration     Authentication     Configuration     Authentication     Configuration     Franzer Update     Reset Device     Configuration     Part Device     Update     Note:     Bandwidth Control     Username & Password can only use 'a-7' '0-9'                                                                                                    |     |
| Authentication<br>Configuration     Load default setting     Firmware Update     Reset Device     Configuration     Port Configuration     Bandwidth Control     Uisername & Password can only use "a-7" "A-7" "D-9"                                                                                                    |     |
| Configuration     Password     max:15       • Load default setting     Confirm     max:15       • Reset Davice     Update       • Port Configuration     Note:       • Bandwidth Control     Username & Password can only use "a-2" "A-7" "0-9""                                                                                                    |     |
| Contirm     Contirm     Contirm     Contirm     Contirm     Contirm     Contirm     Contirm     Contirm     Contiru     Contiru     C |     |
| Reset Device     Update     Update     Vote:     Bandwidth Control     Usermame & Password can only use 'a-7' 'A-7' '0-9''                                                                                                    |     |
| Occil Management     Port Configuration     Bandwidth Control     Usermame & Password can only use 'a-7' 'A-7' '0-9''                                                                                                    |     |
| Port Configuration     Note:     Bandwidth Control     Username & Password can only use "a-7" "A-7" "0-9"                                                                                                    | *   |
| Bandwidth Control Username & Password can only use "a-z"."A-7"."0-9"                                                                                                    |     |
|                                                                                                    |     |
| Remote Management                                                                                                    |     |
| .cop Back Test                                                                                                    | Sal |
| Security                                                                                                    |     |
| Snmp Trap Server                                                                                                    |     |
| Configuration                                                                                                    |     |
| de nuprice covery                                                                                                    |     |
| xgout                                                                                                    |     |
|                                                                                                    |     |
|                                                                                                    |     |
|                                                                                                    |     |

SFC200MF의 WEB 로그인 정보를 표시합니다.

User Name : 로그인 ID 를 설정합니다. (최대 15 자) User Password : 로그인 암호를 설정합니다. (최대 15 자) Confirm Password : 로그인 암호 확인합니다.

### 7.7 Load Default Setting

|                                                                                                    | System Status     System Name                   |                                                                                 |
|----------------------------------------------------------------------------------------------------|-------------------------------------------------|---------------------------------------------------------------------------------|
|                                                                                                    | System Name                                     |                                                                                 |
| • System IP   • Configuration   • Authenication   configuration   • Lead default setting   • Firmware Update   • Read Dance   • Port Configuration   • Bandwidth Control   • Renote Management   • Port Configuration   • Renote Management   • Port Configuration   • Renote Management   • Port Configuration   • Renote Control   • Port Configuration   • Renote Control   • Sandwidth Control   • Security   • Security   • Sandy Trap Server   • Condiguration   • Condiguration   • Source   • Source <td< td=""><td>Configuration</td><td>recover switch default setting excluding the IP Address, User Name and Password</td></td<>                                                                                                    | Configuration                                   | recover switch default setting excluding the IP Address, User Name and Password |
| <ul> <li>Authentication<br/>Configuration</li> <li>Eacal default setting</li> <li>Firmware Update</li> <li>Reset Device</li> </ul> Port Configuration <ul> <li>Remote Konsol</li> <li>Remote Control</li> <li>Remote Control</li> <li>Remote Control</li> <li>Remote Control</li> <li>Remote Control</li> <li>Somp Trap Server</li> <li>Configuration<br/>BackupRecovery</li> </ul>                                                                                                    | <ul> <li>System IP<br/>Configuration</li> </ul> | Load                                                                            |
| Load default setting Filmware Update Reset Device Port Configuration Bandwidth Control Remote Management Port Configuration Remote Control Remote Control Remote Control Loop Back Test Somp Trap Server Configuration Looput                                                                                                    | Authentication     Configuration                |                                                                                 |
|                                                                                                    | <ul> <li>Load default setting</li> </ul>        |                                                                                 |
|                                                                                                    | Firmware Update                                 |                                                                                 |
|                                                                                                    | <ul> <li>Reset Deviće</li> </ul>                |                                                                                 |
| Port Configuration Bandwidth Control Prot Configuration Port Configuration Remote Management Port Configuration Remote Control Coop Back Test Security Samp Trap Server Configuration BackupRecovery topoout Coop Control Coop Control Coop Control Coop Control Coop Control Coop Control Control Contro Control Control Control Control Control Control Control Control Co | Local Management                                |                                                                                 |
|                                                                                                    | Port Configuration                              |                                                                                 |
| Remote Management          • Port Configuration       • Remote Control       • Remote Control       • Remote Contro                                            | Bandwidth Control                               |                                                                                 |
| Port Configuration Remote Control Loop Back Test Socurity Snmp Trap Server Configuration BackupRecovery Looput                                                                                                    | Remote Management                               |                                                                                 |
| Periode Control     Loop Back Test Security Smp Trap Server Configuration Backup/Recovery Loopot Loopot                                                                                                    | Port Configuration                              |                                                                                 |
| Security     Security     Configuration     BackupRecovery     Logout                                                                                                    | Remote Control                                  |                                                                                 |
| Security Simp Tap Server Configuration BackupRecovery Looput                                                                                                    | Loop Back Test                                  |                                                                                 |
| Samp Trap Server Configuration BackupRecovery Looput                                                                                                    | security                                        |                                                                                 |
| Configuration<br>BackupRecovery<br>Loogut                                                                                                    | Snmp Trap Server                                |                                                                                 |
| Logout                                                                                                    | Configuration<br>3ackup/Recovery                |                                                                                 |
|                                                                                                    | Logout                                          |                                                                                 |
|                                                                                                    |                                                 |                                                                                 |
|                                                                                                    |                                                 |                                                                                 |

SFC200MF의 IP Address, User Name and Password 를 제외한 셋팅값을 기본 셋팅으 로 초기화 한다..

•

#### 7.8 Firmware Update

| dministrator                                                                                                    | Firmware Update                                                                                                    |
|----------------------------------------------------------------------------------------------------|----------------------------------------------------------------------------------------------------|
| System Status     System Status     System Name     Configuration     Configuration     Configuration     Load default setting     Firmware Update     Reset Update     Reset Update     Softem Status     Port Configuration     Bandwidth Control Bandwidth Control Bandwidth Contr | Firmware Update Notice:Please input the password to continue the Firmware Update process. Password ReConfirm Update |

SFC200MF의 Firmware 를 업그레이드 합니다.

Password 와 Reconfirm password 확인 후 Update 버튼을 클릭합니다. PC에 있는 최신 Firmware 를 [찾아보기]에서 선택 후 [Update] 버튼을 클릭합니다. 업그레이드 시간은 1~2 분 정도 소요되며, 업그레이드 중 전원을 절대 끄지 않습니 다.

### 7.9 Reset Device

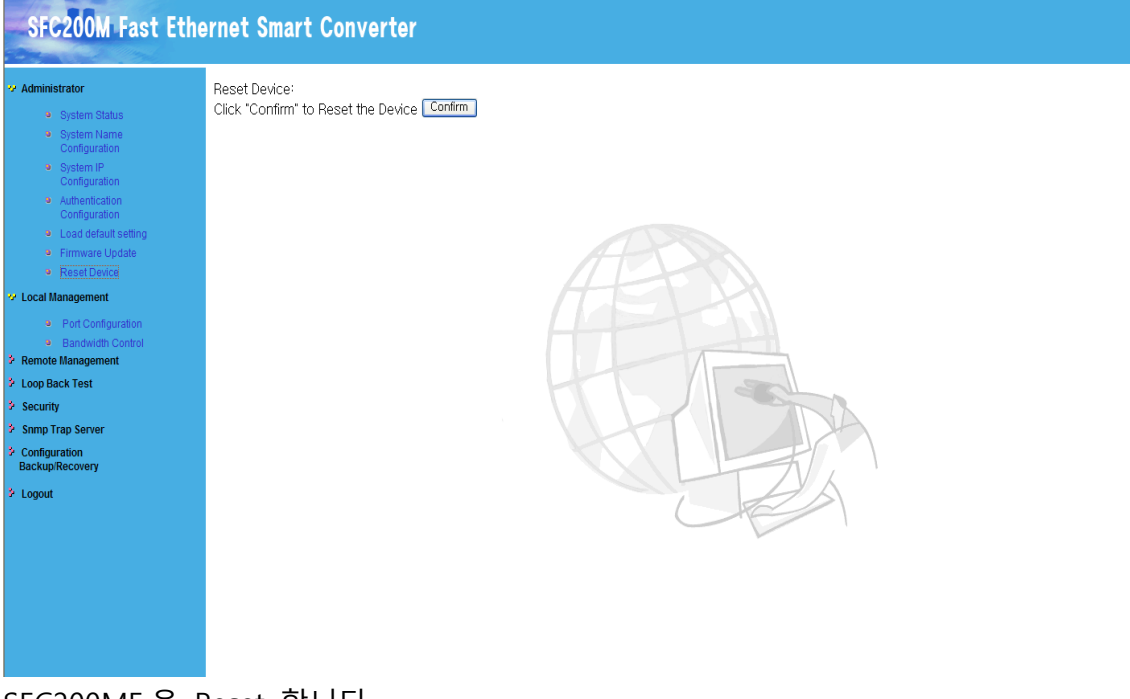

SFC200MF을 Reset 합니다.

•

### 7.10 Local Port Configuration

| SFC200M Fast Et                                                   | thernet Smart C | Convert  | er        |              |          |           |       |               |       |              |
|-------------------------------------------------------------------|-----------------|----------|-----------|--------------|----------|-----------|-------|---------------|-------|--------------|
| Administrator Local Management                                    | Local Port C    | onfigura | ation     |              |          |           |       |               |       |              |
| <ul> <li>Port Configuration</li> <li>Bandwidth Control</li> </ul> |                 |          | Cu        | rrent Status |          |           |       | Setting Stat. | s     |              |
| Remote Management                                                 | Port            | Link     | Speed     | Duplex       | FlowCtrl | Auto Nego | Speed | Duplex        | Pause | Backpressure |
| oop Back Test                                                     | 1 (TP)          | •        | 100M      | FULL         | P        | Auto      | 100M  | FULL          | on    | on           |
| ecurity<br>nmn Tran Server                                        | 2 (Fiber)       |          |           |              |          |           | 100M  | FULL          | on    | on           |
| onfiguration                                                      |                 |          |           |              | 7772     |           |       |               |       |              |
| ackup/Recovery                                                    | Port            |          | Link Capa | ability      | Duplex   | Pause     |       | Backpressure  | 9     | Foreced-Off  |
| ogout                                                             | 1 (TP)          |          | Auto Nego | . 👻          | Full 🗸   | Enable 👻  |       | Enable 🐱      |       |              |
|                                                                   | 2 (Fiber)       |          | 100M      | 1            | Full 🗸   | Enable 👻  |       | Enable 🐱      |       | Disable 🗸    |
|                                                                   |                 |          |           |              |          | Update    |       |               |       |              |
|                                                                   |                 |          |           |              | Ę        |           |       |               |       |              |

SFC200MF의 Port Setting 합니다.

Port 1 은 TP Port 의 상태와 Setting 값 Port 2 는 Fiber Port 의 상태와 Setting 값

Port 1 과 2 는 원하는 값으로 setting 이 가능합니다.

### 7.11 Bandwidth Control

| igement                               | Bandwidth Control                                |                                            |                                                  |            |
|---------------------------------------|--------------------------------------------------|--------------------------------------------|--------------------------------------------------|------------|
| ort Configuration<br>andwidth Control |                                                  |                                            |                                                  |            |
| nagement                              | Port No                                          |                                            | Tx Rate                                          | Rx Rate    |
| est                                   | 01 🗸                                             |                                            | 100M 🐱                                           | 100M 🛩     |
|                                       |                                                  | Upda                                       | ate LoadDefault                                  |            |
| erver                                 | If the link speed of selected port is lower than | the rate of your setting, this system will | use the value of link speed as your setting rate |            |
| /ery                                  | · · · · · · · · · · · · · · · · · · ·            |                                            |                                                  | ·          |
|                                       | Port No                                          | Tx Rate                                    | Rx Rate                                          | Link Speed |
|                                       | 1 (TP)                                           | 100 Mb                                     | 100 Mb                                           | Auto Nego. |
|                                       | 2 (Fiber)                                        | 100 Mb                                     | 100 Mb                                           | 100M       |
|                                       |                                                  | KU                                         |                                                  |            |
|                                       |                                                  |                                            |                                                  |            |

•

## 7.12 Remote Management

| Administrator<br>Local Management                                 | Remote F  | ort C          | onfigur | ation IP     | 113S     |                |       |        |       |              |
|-------------------------------------------------------------------|-----------|----------------|---------|--------------|----------|----------------|-------|--------|-------|--------------|
| <ul> <li>Port Configuration</li> <li>Bandwidth Control</li> </ul> |           | Current Status |         |              |          | Setting Status |       |        |       |              |
| Remote Management                                                 | Port      | Link           | Speed   | Duplex       | FlowCtrl | Nway           | Speed | Duplex | Pause | Backpressure |
| Port Configuration                                                | 1 (TP)    | •              | 100M    | FULL         | P        | Auto           | 100M  | FULL   | on    | on           |
| oop Back Test                                                     | 2 (Fiber) | •              | 100M    | FULL         | P        |                | 100M  | FULL   | on    | on           |
| ecurity                                                           |           |                |         |              |          | 11             |       | 1      |       |              |
| Somp Trap Server                                                  | Port      |                | Link    | . Capability |          | Duplex         | F     | ause   | -     | Backpressure |
| Configuration<br>Backup/Recovery                                  | 1 (TP)    |                | Auto    | ) Nego. 🛛 🔽  |          | Full 🗸         | En    | able 🗸 | Δ.    | Enable 🐱     |
| Logout                                                            | 2 (Fiber) | )              |         | 100M         |          | Full 🗸         | En    | able 🗸 |       | Enable 🔽     |
|                                                                   |           |                |         |              |          | Update         |       |        |       |              |
|                                                                   |           |                |         |              |          |                |       |        | Ð,    |              |
|                                                                   |           |                |         |              |          |                |       |        |       | 1            |

#### 22

### 7.13 Loop Back Test

| SFC200M Fast Eth                                         | nernet Smart Converter |                                                         |  |  |  |  |  |
|----------------------------------------------------------|------------------------|---------------------------------------------------------|--|--|--|--|--|
| Administrator     Local Management     Remote Management | Loop Back Test         |                                                         |  |  |  |  |  |
| Loop Back Test     Security                              | In-Band Loop Back Test | Test Result                                             |  |  |  |  |  |
| Sonny Trap Server     Configuration     Backun/Recovery  | (Test)                 | O: Pass<br>O: Fail or Link Partner w/o this capability. |  |  |  |  |  |
| ≯ Logout                                                 |                        |                                                         |  |  |  |  |  |
| 현재 SFC200M                                               | 1F의 연결 상태를 test 합니다.   |                                                         |  |  |  |  |  |

In-Band Loop Back Test 에 [Test] 버튼을 눌러 Test Result 를 확인 합니다.

연결이 맞게 되어 있으면 Pass 에 LED 점등

연결에 이상이 있으면 Fail or Link Partner w/o this capability 에 LED 점등

•

### 7.14 Security Configuration

| dministrator                  | Security Configurat                                                                                                    | tion                                                                                            |  |  |  |  |  |
|-------------------------------|----------------------------------------------------------------------------------------------------|-------------------------------------------------------------------------------------------------|--|--|--|--|--|
| ote Management<br>) Back Test |                                                                                                    | Only the packets with the MAC address in the following list will be treated as a legal packets. |  |  |  |  |  |
| urity<br>Ip Trap Server       | If you choose "Enable",the MAC address of current management connection write into the table to keep the connection after rebool. |                                                                                                 |  |  |  |  |  |
| figuration                    | User Number                                                                                                    | MAC Address                                                                                     |  |  |  |  |  |
| up/recovery                   | 1                                                                                                    |                                                                                                 |  |  |  |  |  |
| Jur                           | 2                                                                                                    |                                                                                                 |  |  |  |  |  |
|                               | 3                                                                                                    | Delete3                                                                                         |  |  |  |  |  |
|                               | 4                                                                                                    | Delete4                                                                                         |  |  |  |  |  |
|                               | 5                                                                                                    | Delete5                                                                                         |  |  |  |  |  |
|                               | 6                                                                                                    |                                                                                                 |  |  |  |  |  |
|                               | 7                                                                                                    |                                                                                                 |  |  |  |  |  |
|                               | 8                                                                                                    |                                                                                                 |  |  |  |  |  |
|                               |                                                                                                    | Update Delete_All                                                                               |  |  |  |  |  |
|                               | Note: The MAC address of                                                                                                    | current management connection is 00.21.97.d4.78.f2 at present                                   |  |  |  |  |  |

Enable 후에 Mac Address 를 입력합니다.

SFC200MF Security 는 등록된 Mac Address 만 SFC200MF Web 에 접속이 가능 합니다.

.ScanManager 도 등록된 Mac Address 외에는 스캔 되지 않습니다.

### 7.15 SNMP Configuration

| ministrator<br>cal Management<br>mote Management | SNMP Configuration        |         |                    |  |  |  |
|--------------------------------------------------|---------------------------|---------|--------------------|--|--|--|
| > Loop Back Test                                 | SNMP Read/Write Community |         |                    |  |  |  |
| curity<br>mp Trap Server                         | Read Community            | public  |                    |  |  |  |
| figuration                                       | Write Community           | private |                    |  |  |  |
| out                                              | SNMP Trap Settings        |         |                    |  |  |  |
| Logour                                           | Trap State                | H       | ⊙ Enable ○ Disable |  |  |  |
|                                                  | Enable Trap Server        |         | ⊖ Enable ⊙ Disable |  |  |  |
|                                                  | Trap Server Address       |         |                    |  |  |  |
|                                                  | Trap Server Status        | -       |                    |  |  |  |
|                                                  |                           |         | Update             |  |  |  |
|                                                  |                           | A       |                    |  |  |  |

SFC200MF의 SNMP를 설정합니다.

SFC200MF의 이벤트를 Trap Server Address 로 보냅니다. 예) 장비의 콜드 스타트, 포트 링크 업다운 등

•

## 7.16 Configuration Backup / Recovery

| Administrator                          | Configuration Backup/Recovery                                 |
|----------------------------------------|---------------------------------------------------------------|
| Local Management     Remote Management | Backun(Switch .DC)                                            |
| I oon Back Test                        | Dackup(Gwich++O)                                              |
| Security                               | Please check "Download" to download EEPROM contents. Download |
| Somo Tran Server                       |                                                               |
| Configuration<br>Backup/Recovery       |                                                               |
| Logout                                 | Recovery(PC->Switch)                                          |
|                                        | Select the image file : 젖이보기                                  |
|                                        | Password: Update                                              |
|                                        |                                                               |
|                                        |                                                               |
|                                        |                                                               |
|                                        |                                                               |
|                                        |                                                               |
|                                        |                                                               |
|                                        |                                                               |
|                                        |                                                               |
|                                        |                                                               |
|                                        |                                                               |
|                                        |                                                               |

SFC200MF의 정보를 PC에 Back 할 수 있습니다. 또한 Back 된 자료를 PC에서부터 불러 올 수 있습니다.